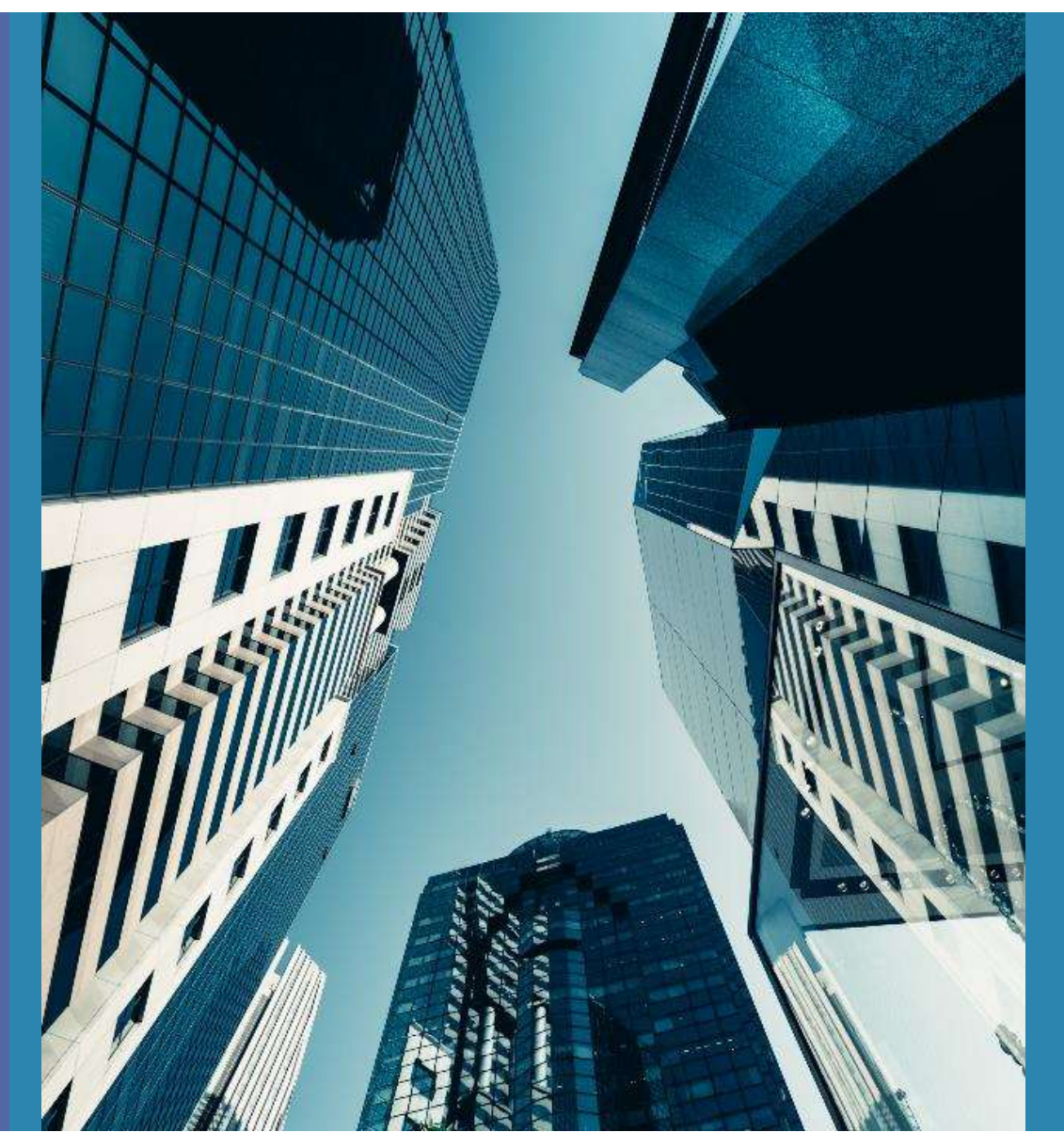

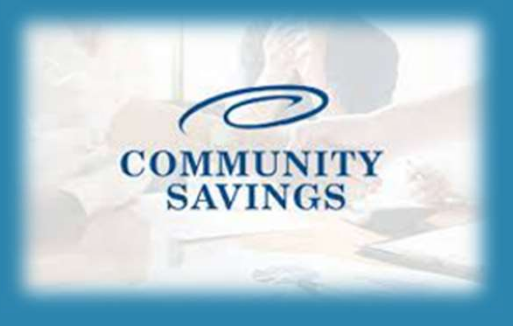

## E-Sign Instructions

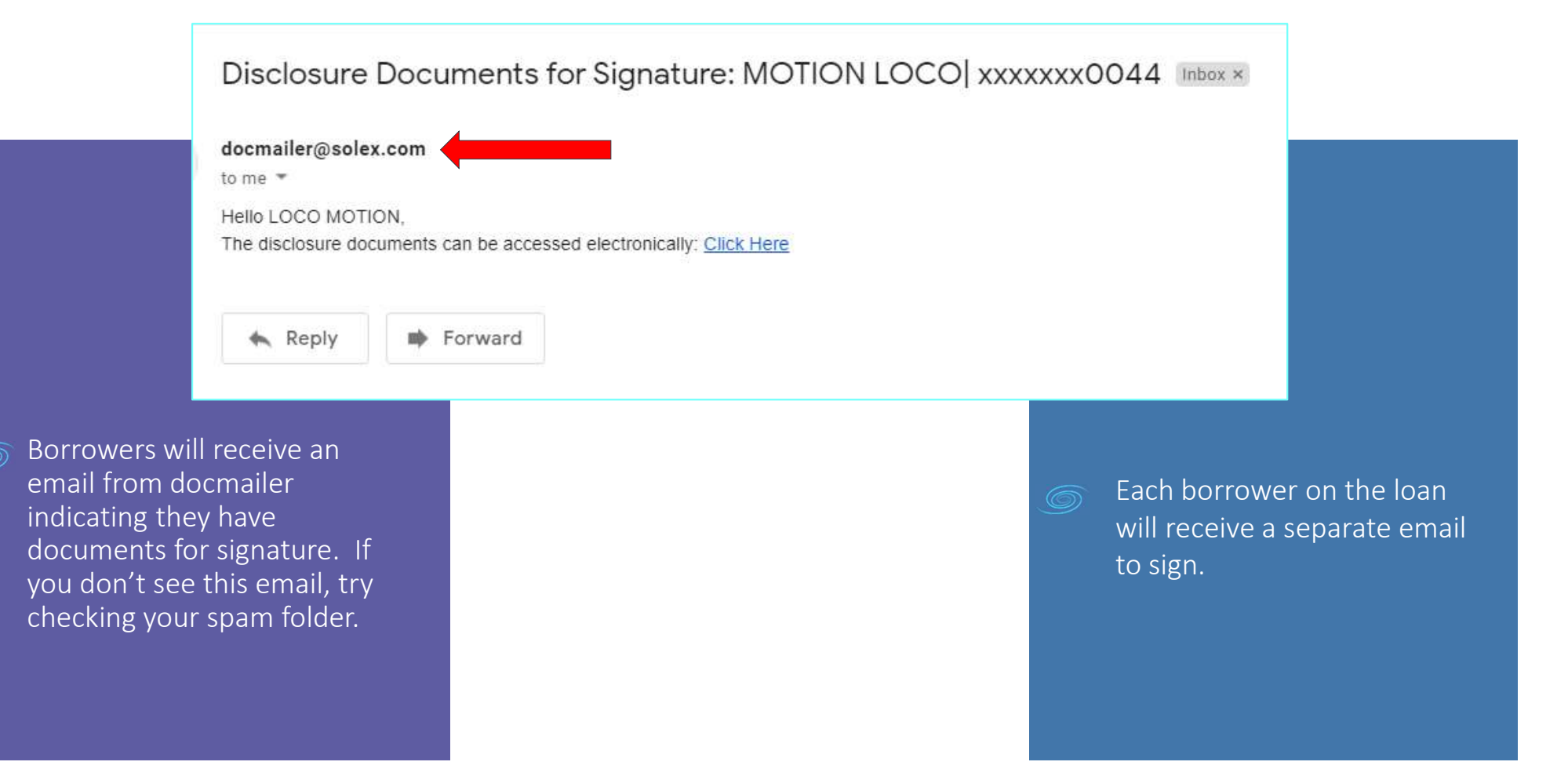

| Sign In                                                                                                    |                                                                                                    |
|----------------------------------------------------------------------------------------------------|----------------------------------------------------------------------------------------------------|
| Property state                                                                                                    |                                                                                                    |
| Subject Property Zip Code   SIGN IN   Need help?   PRIVACY NOTICE: Learn more about why we collect this information and how we use it. | Then the borrower will accept to consent to e-sign.                                                               |
| To sign in the borrower will enter the<br>last 4 of their social and the subject<br>property state and zip.                            | Consent<br>Having read the Agreement, do you accept using electronic records and<br>signatures?<br>View Agreement |

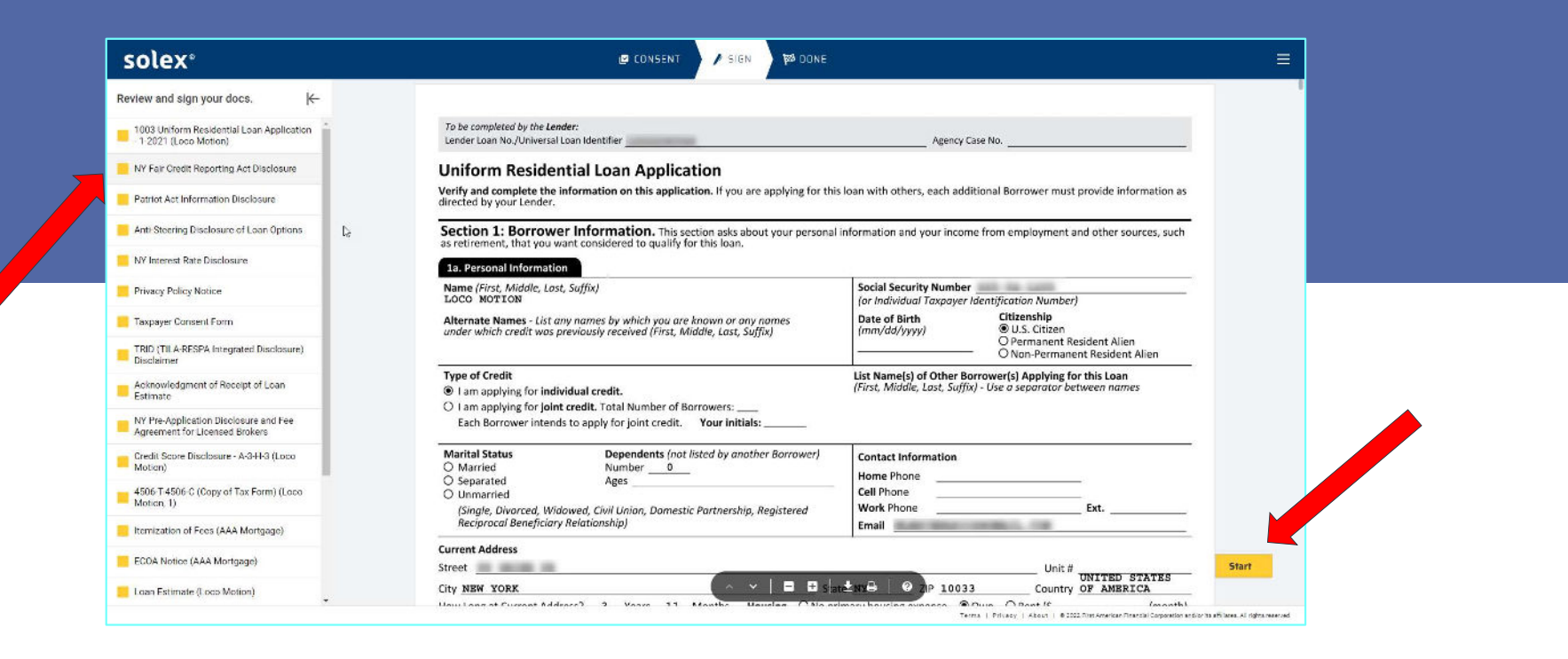

Click Start in the lower right corner to begin signing. Once the document has been signed it will turn green on the left side.

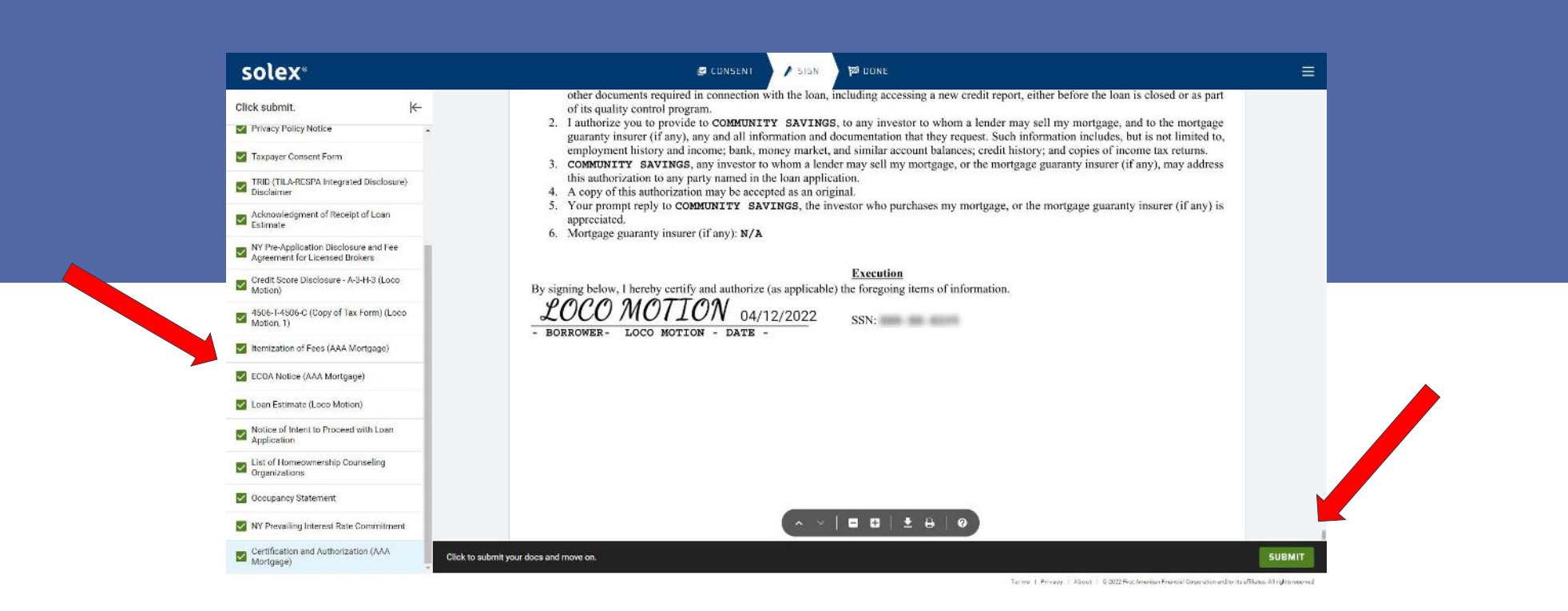

Once all the documents have been signed you will be prompted to submit everything. Once you click SUBMIT you are done e-signing. You will have the option to download or print all documents on the next page if you wish.

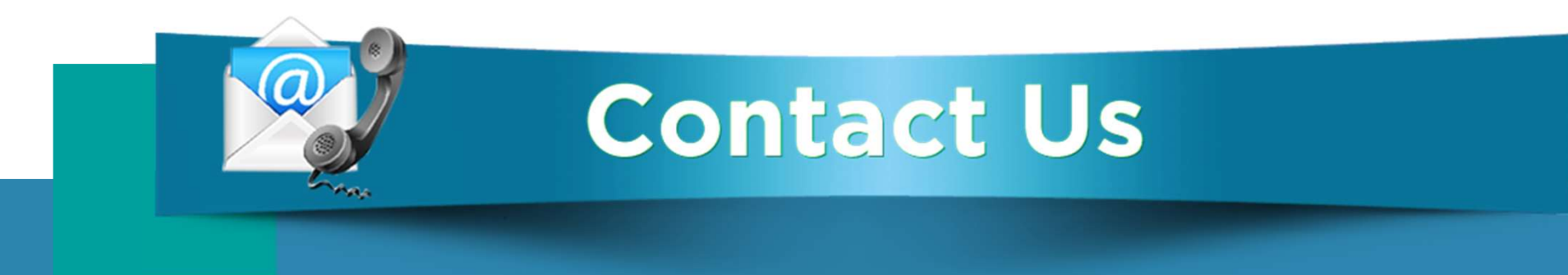

## If you have any questions, please reach out to your loan officer or loan processor.

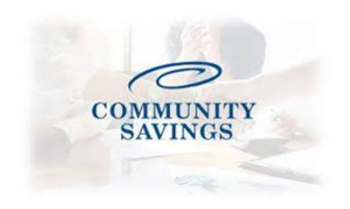